# خطوات التسجيل

الدخول لنظام التسجيل من خلال موقع الجامعة أو من خلال الرابط التالي:

https://sis.aou.edu.kw/onlineservices/Index.aspx

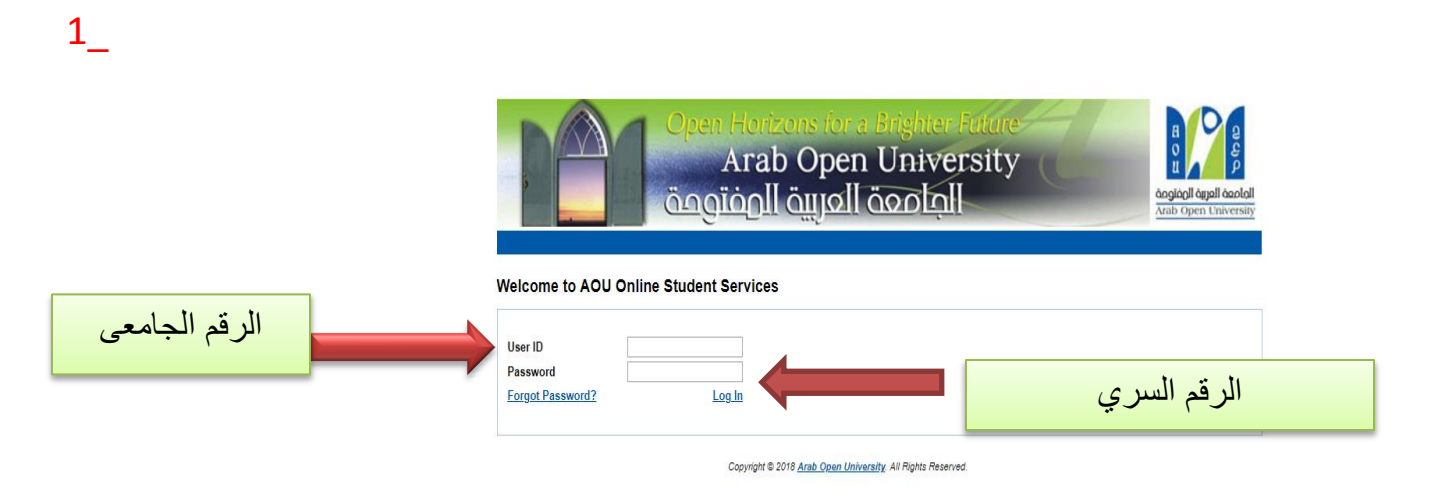

# 2\_

| Open Horizons for a Brighter Future   Image: Construction of the section of the se |                                                                                                    |  |  |  |  |  |  |
|----------------------------------------------------------------------------------------------------|----------------------------------------------------------------------------------------------------|--|--|--|--|--|--|
| AOU Online Student Services Center                                                                                                    |                                                                                                    |  |  |  |  |  |  |
| Registration:                                                                                                    | Financial:                                                                                                    |  |  |  |  |  |  |
| Use this section to register your courses for the selected sensector. AOL allower way<br>to register your courses online from anywhere with an inte<br>Senseter First 2018/2019 •<br>Go to the Registration section<br>Grades Online / Transcripts:                                                                                                    | in interest and the section to observe any francisk section to observe and any section of the section of the s |  |  |  |  |  |  |
| Use this section to view grades of the courses that you registered at AOU.<br>Moreover, you can use this section to view your transcript and know your GPA.<br><u>Go to the Grades and Transcripts section</u>                                                                                                    | Phone Numbers: <u>Update</u><br>Kuwait (Home)<br>Kuwait (Mobile) 0<br>Kuwait (Mobile) 0<br>Blood Type: - <u>Update</u>                                                                                                    |  |  |  |  |  |  |
| Change Password:<br>Use this section to change your password.<br>Change Password                                                                                                    | Postpone Exam:<br>Use this section to submit a postponement request.<br><u>Postpone Exam</u>                                                                                                    |  |  |  |  |  |  |

Arab Open University العامعة العربية المفتوعق Advisor Info Advisor Name: System-Administrator - (Sa) Office Location: N/A Telephone N/A Number: N/A Email: Office Hours: Advising Period: Starts on September 18 and ends on October 8 Steps for Online Advising and Course Registration Dear Student, This page allows you to register courses Advised courses Advisor Notes: Course Course Part English Orientation Programme EL099 SC\_NOTES {Coreg:EL098;} (N/A) 1 (Level 3) English Orientation Programme EL098 SC\_NOTES {Coreq:EL097;} (N/A) View Offered Courses for First 2018/2019 Go to the Registration Section Take me back to the Student Services Center

لاختیار المواد اضغط علی رابط <u>( Go</u> <u>to the Registration Section</u>

3

4\_

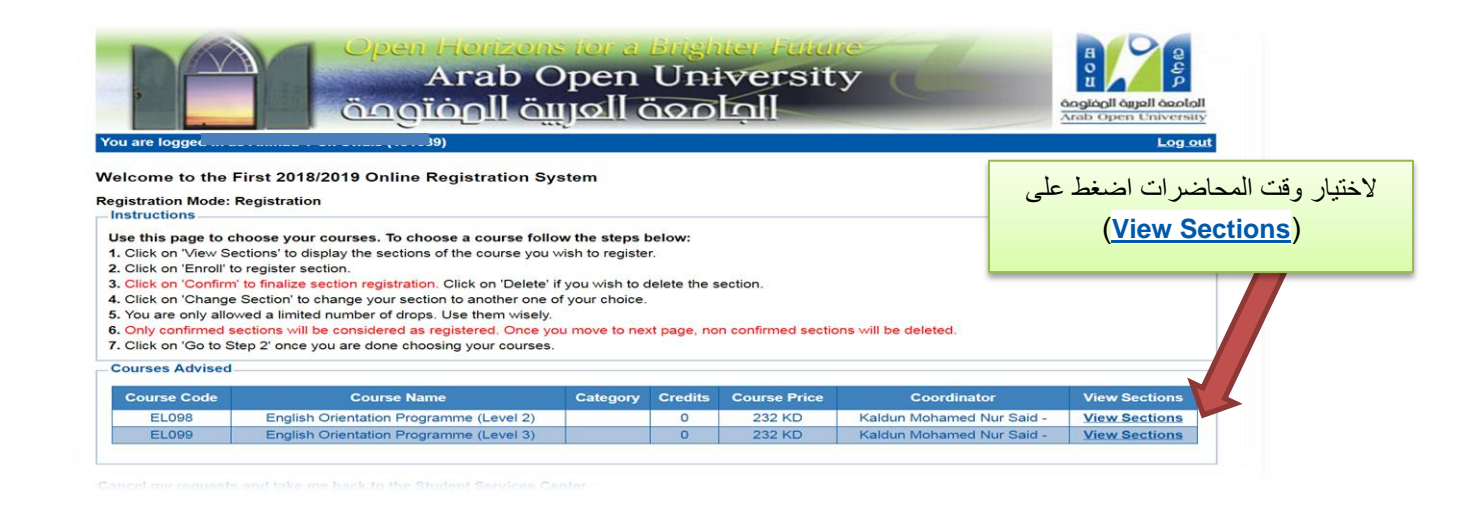

## 5\_

## الجامعة العربية المفتوحة

مُومِعَةُ العربةِ المُومِعَةُ Arab Open University

Arab Open Universit

Welcome to the First 2018/2019 Online Registration System

| egistration Moo<br>Instructions —<br>Use this page t                                                                                       | de: Registration<br>to choose your courses. To choose a course follo                                                                                                    | w the steps                                                     | below:                             |                       |          |                           |               |                 |            |     |
|----------------------------------------------------------------------------------------------------|----------------------------------------------------------------------------------------------------|-----------------------------------------------------------------|------------------------------------|-----------------------|----------|---------------------------|---------------|-----------------|------------|-----|
| 1. Click on 'View<br>2. Click on 'Enro<br>3. Click on 'Con<br>4. Click on 'Cha<br>5. You are only<br>6. Only confirme<br>7. Click on 'Go t | w Sections' to display the sections of the course you volid to register section.<br>Iffirm to finalize section registration. Click on 'Delete' if<br>inge Section' to change your section to another one o<br>allowed a limited number of drops. Use them wisely.<br>ed sections will be considered as registered. Once yo<br>to Step 2' once you are done choosing your courses. | vish to registe<br>you wish to<br>f your choice<br>u move to ne | er.<br>delete the s<br>xt page, no | нес ( <u> </u><br>п.с | Enroll   | ط على(                    | اضغم          | الشعبة ثم       | ٽر الوقت و | إخذ |
| Courses Advis                                                                                                    | sed                                                                                                    |                                                                 |                                    |                       |          |                           |               | -               |            |     |
| Course Cod                                                                                                    | e Course Name                                                                                                    | Category                                                        | Credits                            | Course Price          | c        | Coordinator               |               | w Sections      |            |     |
| EL098                                                                                                    | English Orientation Programme (Level 2)                                                                                                    |                                                                 |                                    | 232 KD                | Kaldun M | Mohamed Nur Said -        |               | w Sections      |            |     |
| EL099                                                                                                    | English Orientation Programme (Level 3)                                                                                                    |                                                                 | 0                                  | 232 KD                | Kaldun M | Kaldun Mohamed Nur Said - |               | Sections        |            |     |
| (Sections for (                                                                                                    | Course EL098)                                                                                                    |                                                                 |                                    |                       |          |                           |               |                 |            |     |
| Section                                                                                                    | Schedule (Location : days (tutorial time))                                                                                                    |                                                                 |                                    |                       |          | Status                    | Act           | ti pe 1         |            |     |
| 000                                                                                                    | temp: Weekly: [24/11/18-17/01/19] Fr; 21:00 to 23:00                                                                                                    |                                                                 |                                    |                       |          |                           |               | Enroll          |            |     |
| 101                                                                                                    | GE106: Weekly: [22/09/18-15/11/18] Sa;Su;Tu;We;Th; 09:00 to 11:00                                                                                                    |                                                                 |                                    |                       | Full     | Enroll                    |               |                 |            |     |
| 102                                                                                                    | GE106: Weekly: [22/09/18-15/11/18] Sa;Su;Tu;We;Th; 11:00 to 13:00                                                                                                    |                                                                 |                                    |                       | Full     | Enroll                    |               |                 |            |     |
| 103                                                                                                    | GE109: Weekly: [22/09/18-15/11/18] Sa;Su;Tu;We;Th; 09:00 to 11:00                                                                                                    |                                                                 |                                    |                       |          |                           | Enroll        |                 |            |     |
| 104                                                                                                    | GE109: Weekly: [22/09/18-15/11/18] Sa;Su;Tu;We;Th; 11:00 to 13:00                                                                                                    |                                                                 |                                    |                       |          |                           | Enroll        |                 |            |     |
| 105                                                                                                    | GE105: Weekly: [22/09/18-15/11/18] Sa;Su;Tu;We;Th; 13:00 to 15:00                                                                                                    |                                                                 |                                    |                       |          | Open                      | Enroll        |                 |            |     |
| 106                                                                                                    | GE105: Weekly: [22/09/18-15/11/18] Sa;Su;Tu;We;Th; 15:00 to 17:00                                                                                                    |                                                                 |                                    |                       | Open     | Enroll                    |               |                 |            |     |
| 107                                                                                                    | GE105: Weekly: [22/09/18-15/11/1                                                                                                    | 8] Sa;Su;Tu;\                                                   | We;Th; 17:0                        | 00 to 19:00           |          | Open                      |               | Enroll          |            |     |
| 108                                                                                                    | GE105: Weekly: [22/09/18-15/11/1                                                                                                    | 8] Sa;Su;Tu;\                                                   | We;Th; 19:0                        | 00 to 21:00           |          | Open                      |               | Enroll          |            |     |
| 109                                                                                                    | GE109: Weekly: [22/09/18-15/11/1                                                                                                    | 8] Sa;Su;Tu;\                                                   | We;Th; 19:0                        | 00 to 21:00           |          | Open                      |               | Enroll          |            |     |
| 301                                                                                                    | temp: Weekly: [24/11/18-17/01/19] Sa;Su;Mo;Tu;Th; 11:00 to 13:00                                                                                                    |                                                                 |                                    |                       | Open     | Enro                      | 🛚 Unavailable |                 |            |     |
| 302                                                                                                    | temp: Weekly: [24/11/18-17/01/19] Sa;Su;Mo;Tu;Th; 15:00 to 17:00                                                                                                    |                                                                 |                                    |                       |          | Open                      | Enro          | 🛚 Unavailable 👘 |            |     |
| 303                                                                                                    | temp: Weekly: [24/11/18-17/01/19] Sa;Su;Mo;Tu;Th; 19:00 to 21:00                                                                                                    |                                                                 |                                    |                       |          | Open                      | Enro          | II Unavailable  |            |     |
| Please note that                                                                                                    | at the tutor may change without prior notice.                                                                                                    |                                                                 |                                    |                       |          |                           |               |                 |            |     |

roll',")

6\_

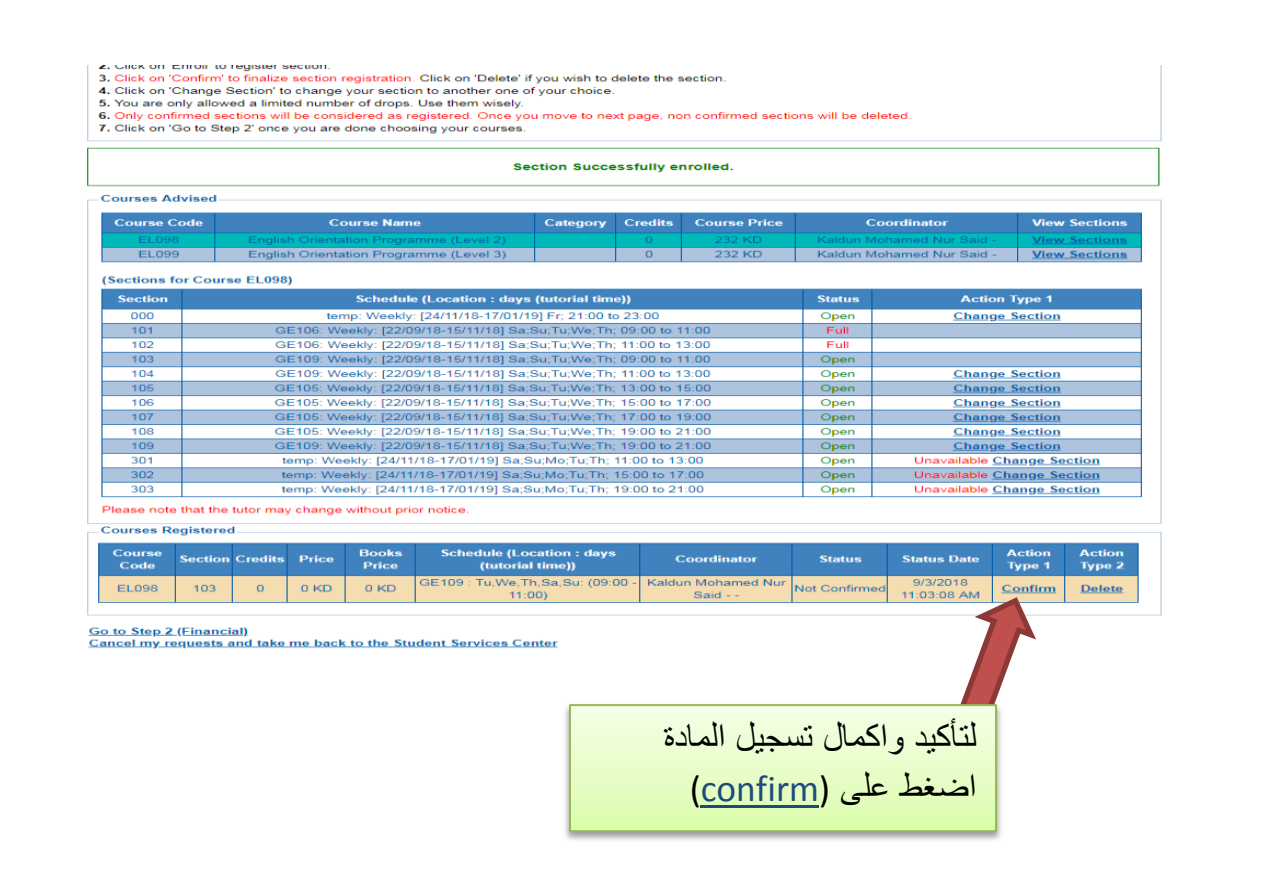

| 7 |   |
|---|---|
|   | - |

#### الجامعة العربية المفتوحة أمامعة العربية المفتومة Arab Open University You are log Log o Welcome to the First 2018/2019 Online Registration System Registration Mode: Registration Instructions Use this page to choose your courses. To choose a course follow the steps below: 1. Click on 'View Sections' to display the sections of the course you wish to register 2. Click on 'Enroll' to register section. 3. Click on 'Confirm' to finalize section registration. Click on 'Delete' if you wish to delete the section. 4. Click on 'Change Section' to change your section to another one of your choice. 5. You are only allowed a limited number of drops. Use them wisely. 6. Only confirmed sections will be considered as registered. Once you move to next page, non confirmed sections will be deleted. Click on 'Go to Step 2' once you are done choosing your courses. Courses Advised Course Code **Course Name** Category Credits Course Price Coordinator **View Sections** EL098 English Orientation Programme (Level 2) 232 KD Kaldun Mohamed Nur Said -View Sections EL099 English Orientation Programme (Level 3) 232 KD Kaldun Mohamed Nur Said **View Sections** Courses Registered Books Schedule (Location : days Course Action Section Credits Price Coordinator Status Status Date Code Price Type 2 GW606 : Tu,We,Th,Sa,Su: (11:00 Kaldun Mohamed Nur 9/3/2018 22 KD EL098 206 0 232 KD Enrolle Drop 13:00) Said - -10:45:46 AM Kaldun Mohamed Nur 9/3/2018 EL099 000 0 232 KD N/A : Fr: (21:00 - 23:00) 22 KD Enrolle Drop 10:45:57 AM Go to Step 2 (Financial) Cancel my requests and take me back to the Student Services Center لمعرفة الرسوم المطلوبة

لمعرفة الرسوم المطلوبة اضغط على (<u>Go to Step</u> (Financial) <u>2</u>

# خطوات دفع الرسوم

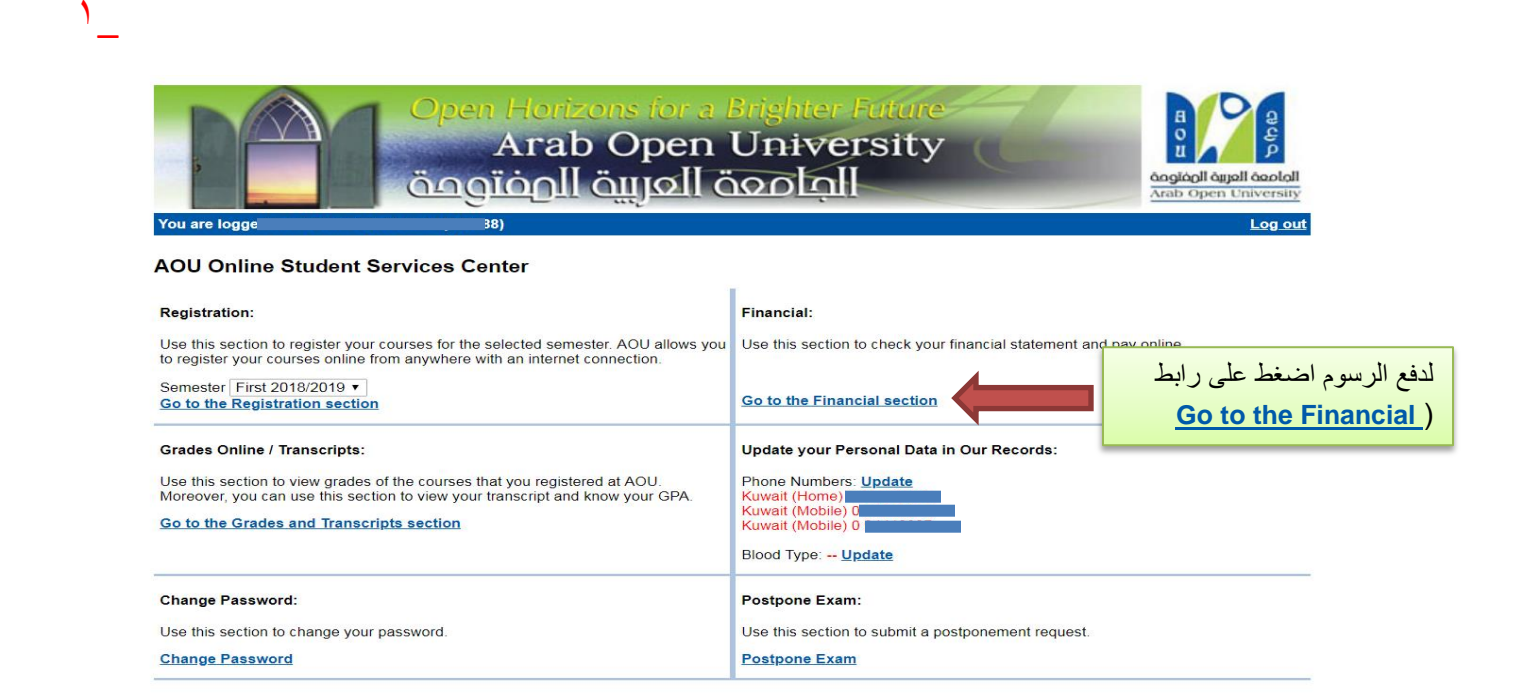

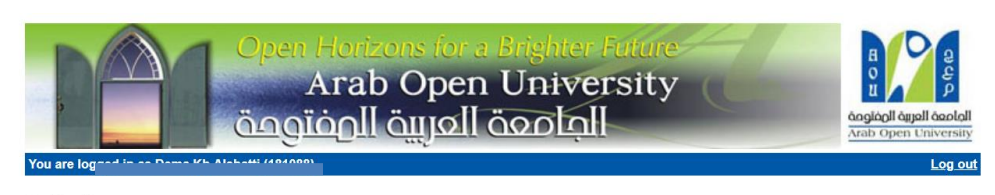

### Online Payment

### Instructions:

Use this page to choose your registration and/or tuition fees you want to pay online.
Select from the grid the slip you should pay and fill in the form your personal information, you will be redirected to the checkout.

### طباعة الجدول الدراسي Print Registration Form

Slips

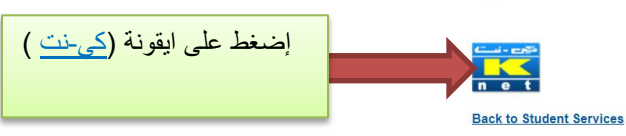

۲

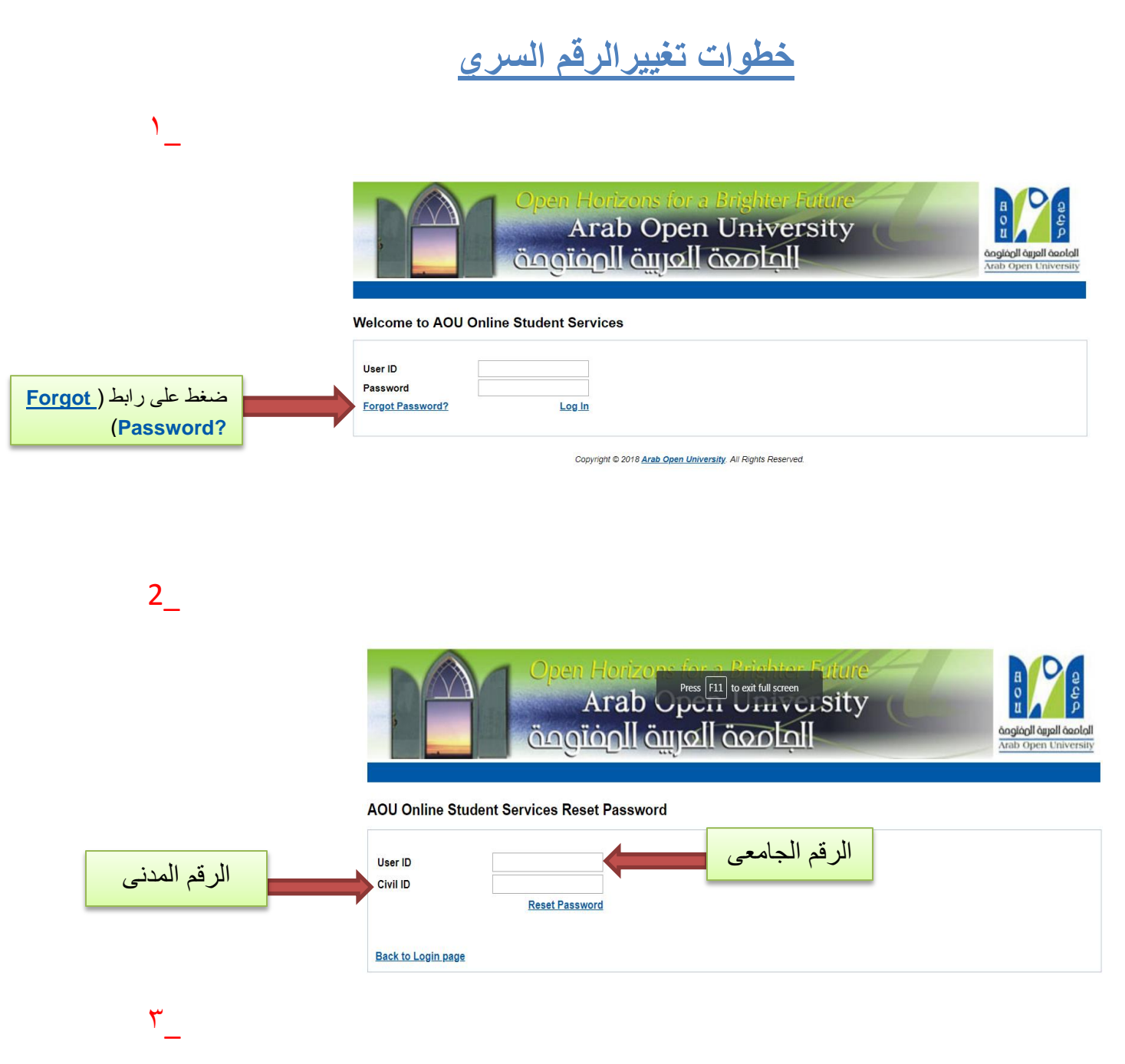

سوف يتم ارسال الرقم السري الجديد الى البريد الإلكتروني المسجل بالنظام السابق.